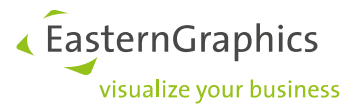

# Assigning external graphics card

How to solve presentation and performance problems in pCon.planner

#### Content

| 1 | Content |                            |   |
|---|---------|----------------------------|---|
|   | 1.1     | Checking drivers           | 2 |
|   | 1.2     | Checking the graphics card | 2 |
| 2 | Assig   | ning NVIDIA graphics card  | 3 |
| 3 | Assig   | ning AMD graphics card     | 4 |

## 1 Content

You may sometimes find that even though you are using the latest hardware, the graphics in pCon.planner are not working properly (pCon.planner is slow and loading often) or even lead to a program crash.

Modern systems can perform "simple" (e.g., office applications) graphics activities with a small, low-power chip. This ensures a longer battery life especially on mobile systems (laptops). But to perform more extensive calculations like the presentation of 3D content, materials and lighting (the calculations in pCon.planner) you need more power. An external graphics card (a second more powerful graphics card) that jumps in when the chip is overloaded takes care of this.

Most presentation and performance problems that occur when working with pCon.planner are caused by using the wrong graphics card. pCon.planner requires an up-to-date graphics card that is not older than 3 years. We recommend a driver from the major graphics card vendors, Nvidia and AMD. Furthermore you should make sure that you have the most recent driver.

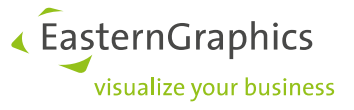

### 1.1 Checking drivers

Often the problems with the views in pCon.planner are not due to the graphics hardware, but to a particular piece of software. The operating program (drivers), which is used to install it into the (Windows) operating system. For this reason we always recommend using an up-to-date driver for the graphics card. You can find these on the web pages of the manufacturer of the respective graphics card.

In pCon.planner you can check under the *Help/System Information* whether your drivers are up-to-date

| System      | Description       | Value                       |  |  |
|-------------|-------------------|-----------------------------|--|--|
| Program     | AdapterCompatibil | Intel Corporation           |  |  |
| License     | AdapterRAM        | 1024 MB                     |  |  |
| > Display   | Description       | Intel(R) HD Graphics 630    |  |  |
| Manager     | DriverDate        | 4-6-2019                    |  |  |
| Folders     | DriverVersion     | 26.20.100.6913              |  |  |
| Rendering   | Name              | Intel(R) HD Graphics 630    |  |  |
| Hardware    | Status            | OK                          |  |  |
| Drawing     | VideoProcessor    | Intel(R) HD Graphics Family |  |  |
| > Plugins   | AdapterCompatibil | NVIDIA                      |  |  |
| > Catalogs  | AdapterRAM::1     | 4095 MB                     |  |  |
| Processes   | Description::1    | NVIDIA Quadro M2200         |  |  |
| - Modules   | DriverDate::1     | 20-11-2020                  |  |  |
| Environment | DriverVersion::1  | 27.21.14.5266               |  |  |
| Printers    | Name::1           | NVIDIA Quadro M2200         |  |  |
|             | Status::1         | ОК                          |  |  |
|             | VideoProcessor::1 | Quadro M2200                |  |  |
|             |                   |                             |  |  |
|             |                   |                             |  |  |
|             | ] [               |                             |  |  |

#### **1.2** Checking the graphics card.

In just a few steps you can determine whether the external graphics card is used when working with pCon.planner. First of all you have to check if there are two graphic cards installed on your system. By going to the Device Manager of your system. In the example you can see under Display adapters that a low power chip from Intel and an external graphic card from NVIDIA are used.

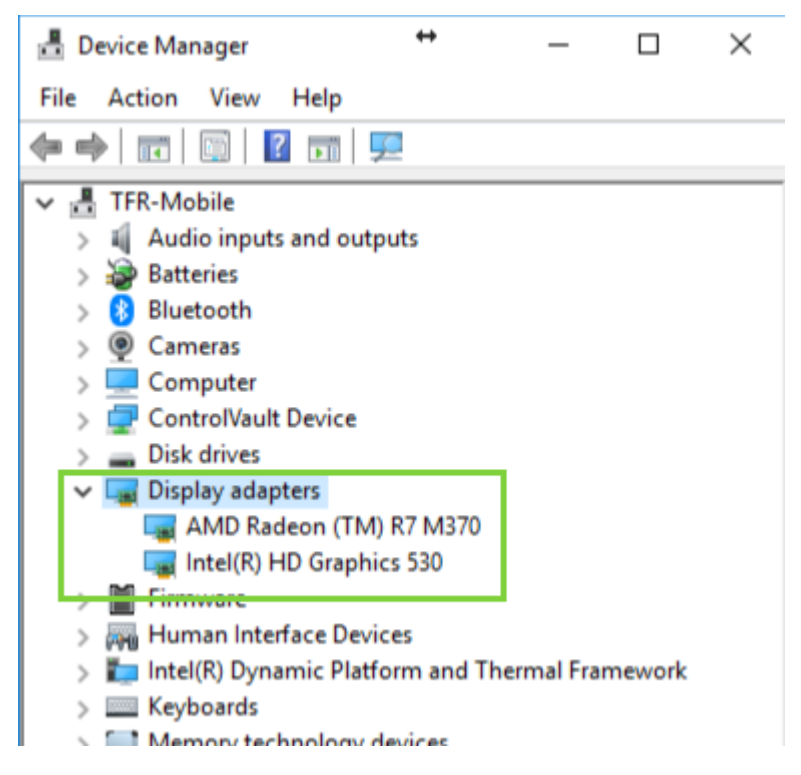

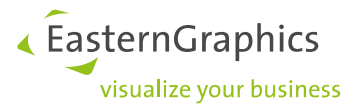

### 2 Assigning NVIDIA graphics card

Right-click on the Windows desktop and select the NVIDIA Control Panel from the opened menu. If you can't find the menu under the desktop, open the Windows confi-guration screen and select the NVIDIA Control Panel there. In the navigation menu on the left side you will find the item 3D Settings/3D Settings. If you select this item you will see on the right side of the screen different setting options. For example, you can generally determine which graphics pro-cessor should be used as the default.

To have pCon.planner start using the NVIDIA graphics card do the following:

Go to Program settings. At step 1 (Select a program to customize) and select pCon.planner. If pCon.planner is not in the list, click on Add/Load and select the .exe file location of pCon.planner.

Now go to step 2 (Select the preferred graphics processor for this program) and select the Powerful NVIDIA processor. After you have performed these steps, click Apply and restart pCon.planner

| You can change the global 3D setting                                                                                                    | is and create overrides for specific programs. The overrides                                                                                                    |
|----------------------------------------------------------------------------------------------------|----------------------------------------------------------------------------------------------------|
|                                                                                                    |                                                                                                    |
| ould like to use the following 3D se                                                                                                    | ettings:                                                                                                    |
| the second collines                                                                                                    |                                                                                                    |
| Global Settings Program Settings                                                                                                    |                                                                                                    |
| 1. Select a program to customize:                                                                                                    |                                                                                                    |
|                                                                                                    | ✓ Add Remove                                                                                                    |
|                                                                                                    |                                                                                                    |
| Show only programs found on this co                                                                                                    | omputer                                                                                                    |
| Show only programs found on this co                                                                                                    | omputer                                                                                                    |
| Show only programs found on this of<br>2. Select the preferred graphics proces                                                                                                    | omputer<br>sor for this program:                                                                                                    |
| Show only programs found on this co<br>2. Select the preferred graphics process                                                                                                    | omputer<br>sor for this program:                                                                                                    |
| <ul> <li>Show only programs found on this of</li> <li>Select the preferred graphics proces</li> <li>High-performance NVIDIA process</li> </ul>                                                                                                    | sor for this program:                                                                                                    |
| <ul> <li>Show only programs found on this of</li> <li>Select the preferred graphics process</li> <li>High-performance NVIDIA process</li> <li>Specify the settings for this program</li> </ul>                                                                                                    | omputer<br>sor for this program:<br>ssor ~                                                                                                    |
| <ul> <li>Show only programs found on this of</li> <li>Select the preferred graphics process</li> <li>High-performance NVIDIA process</li> <li>Specify the settings for this program</li> <li>Feature</li> </ul>                                                                                                    | sor for this program:<br>ssor v<br>: Setting                                                                                                    |
| <ul> <li>Show only programs found on this of</li> <li>Select the preferred graphics process</li> <li>High-performance NVIDIA process</li> <li>Specify the settings for this program</li> <li>Feature         Ambient Occlusion     </li> </ul>                                                                                                    | sor for this program:<br>sor for this program:<br>Setting<br>Not supported for this application                                                                                                    |
| <ul> <li>Show only programs found on this of</li> <li>Select the preferred graphics process</li> <li>High-performance NVIDIA process</li> <li>Specify the settings for this program</li> <li>Feature</li> <li>Ambient Occlusion</li> <li>Anisotropic filtering</li> </ul>                                                                                                    | sor for this program:<br>sor for this program:<br>sor v<br>Setting Not supported for this application Use global setting (Application-controlled)                                                                                                    |
| <ul> <li>Show only programs found on this of</li> <li>Select the preferred graphics process</li> <li>High-performance NVIDIA process</li> <li>Specify the settings for this program</li> <li>Feature         <ul> <li>Ambient Occlusion</li> <li>Anisotropic filtering</li> <li>Antialiasing - FXAA</li> </ul> </li> </ul>                                                        | sor for this program:<br>ssor<br>ssor<br>Setting<br>Not supported for this application<br>Use global setting (Application-controlled)<br>Use global setting (Off)                                                                                                    |
| <ul> <li>Show only programs found on this of</li> <li>Select the preferred graphics process</li> <li>High-performance NVIDIA process</li> <li>Specify the settings for this program</li> <li>Feature</li> <li>Ambient Occlusion</li> <li>Anisotropic filtering</li> <li>Antialiasing - FXAA</li> <li>Antialiasing - Mode</li> </ul>                                               | sor for this program:<br>ssor<br>ssor<br>Setting<br>Not supported for this application<br>Use global setting (Application-controlled)<br>Use global setting (Off)<br>Use global setting (Application-controlled)                                                                   |
| <ul> <li>Show only programs found on this of 2. Select the preferred graphics process</li> <li>High-performance NVIDIA process</li> <li>Specify the settings for this program</li> <li>Feature         <ul> <li>Ambient Occlusion</li> <li>Anisotropic filtering</li> <li>Antialiasing - FXAA</li> <li>Antialiasing - Mode</li> <li>Antialiasing - Setting</li> </ul> </li> </ul> | sor for this program:<br>ssor<br>ssor<br>Setting<br>Not supported for this application<br>Use global setting (Application-controlled)<br>Use global setting (Application-controlled)<br>Use global setting (Application-controlled)<br>Use global setting (Application-controlled) |

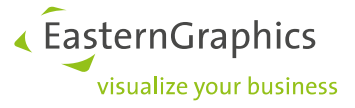

## **3** Assigning AMD graphics card

Right-click on the Windows desktop and select AMD Radeon Settings from the opened menu.

In the next window, click on System at the top right and select *Switchable Graphics*.

Now assign pCon.planner the *High Performance* option to enable the external graphics card.

If you cannot find pCon,planner in the list, you can switch from *Currently running applications* to *Profiles installed applications* at the top of the menu bar and select pCon.planner with the Browse button in the installed path.

| 6 | AMD Radeon Settings      |   |
|---|--------------------------|---|
|   | View                     | > |
|   | Sort by                  | > |
|   | Refresh                  |   |
|   | Paste                    |   |
|   | Paste shortcut           |   |
|   | Intel® Graphics Settings |   |
|   | New                      | > |
|   | Display settings         |   |
|   | Personalize              |   |

| AMDZ RADEON SETTING                                                             | S                                            |                                                               | ? 🛪 _ 🗆 ×                           |
|---------------------------------------------------------------------------------|----------------------------------------------|---------------------------------------------------------------|-------------------------------------|
| Overview                                                                        | Software                                     | Hardware<br>AMD Radeon (TM) R7 M370 (Discrete/Hybrid)         | Switchable Graphics                 |
| View and configure the GPU settings for your                                    | applications                                 |                                                               | more 🗰 Running Applications 🗔 Reset |
| Recent Applications                                                             |                                              |                                                               | ^                                   |
| planner64_pro.exe dwn<br>A (AMD Radeon (TM) R7 M3 V (AM<br>High Performance Not | n.exe<br>D Radeon (TM) R7 M370 ∨<br>Assigned | UL.exe<br>Radeon (TM) R7 M3 V<br>Performance High Performance | 7 M3 🗸                              |
| Current Applications                                                            |                                              |                                                               | ~                                   |
| f Gaming                                                                        | ► Video                                      | 🖵 Display                                                     | 🌮 System                            |

**NOTE:** You may find that the settings of your AMD Radeon graphics card look different from the screenshot above.

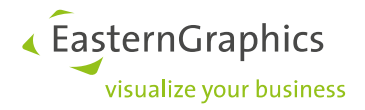

#### Legal remarks

© EasternGraphics GmbH | Albert-Einstein-Straße 1 | 98693 Ilmenau | GERMANY

This work (whether as text, file, book or in other form) is copyright. All rights are reserved by EasternGraphics GmbH. Translation, reproduction or distribution of the whole or parts thereof is permitted only with the prior agreement in writing of EasternGraphics GmbH.

EasternGraphics GmbH accepts no liability for the completeness, freedom from errors, topicality or continuity of this work or for its suitability to the intended purposes of the user. All liability except in the case of malicious intent, gross negligence or harm to life and limb is excluded.

All names or descriptions contained in this work may be the trademarks of the relevant copyright owner and as such legally protected. The fact that such trademarks appear in this work entitles no-one to assume that they are for the free use of all and sundry.